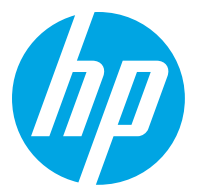

## Rimozione degli inceppamenti carta

Rimozione degli inceppamenti carta all'interno della stampante

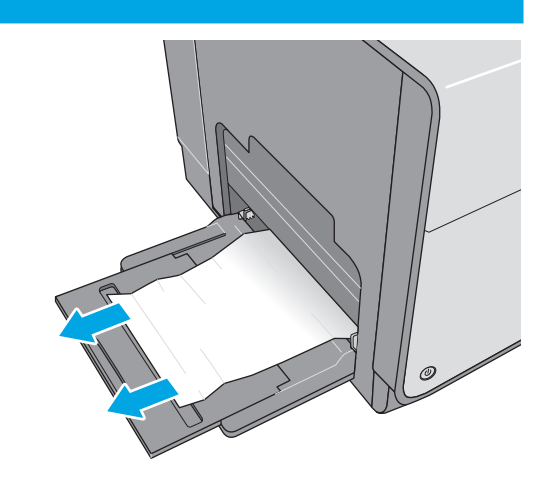

Rimuovere la carta inceppata dal vassoio 1.

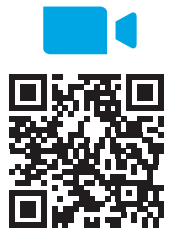

tch?v=tL4pXGnO7kc

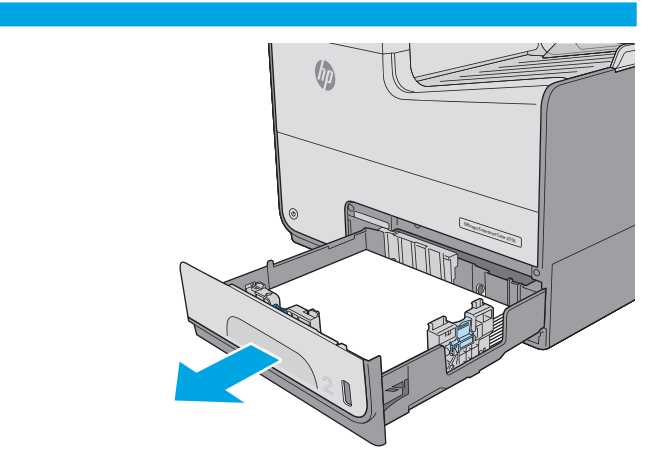

Estrarre completamente il vassoio 2 dalla stampante tirandolo e sollevandolo leggermente.

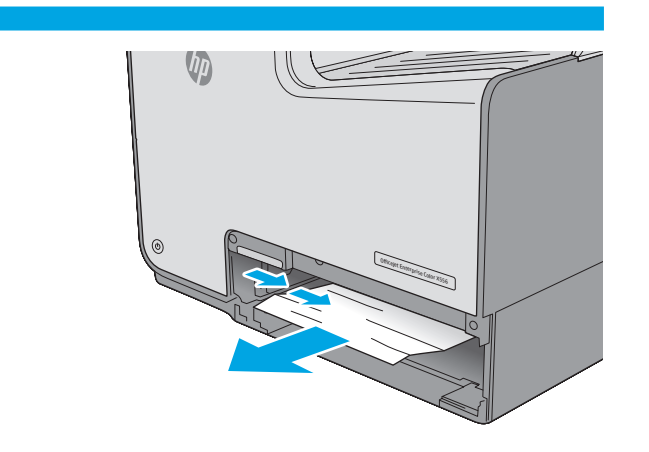

Rimuovere tutta la carta inceppata presente tra i rulli di alimentazione all'interno della stampante. Tirare prima la carta verso destra, quindi in avanti per rimuoverla.

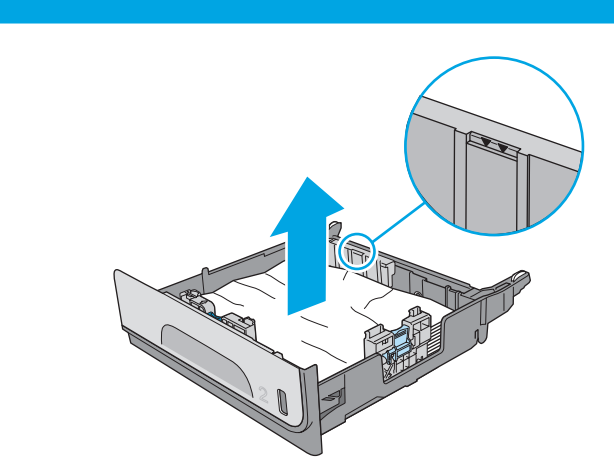

Rimuovere tutti gli inceppamenti o i fogli di carta danneggiati. Verificare che il vassoio non sia eccessivamente pieno e che le guide della carta siano regolate correttamente.

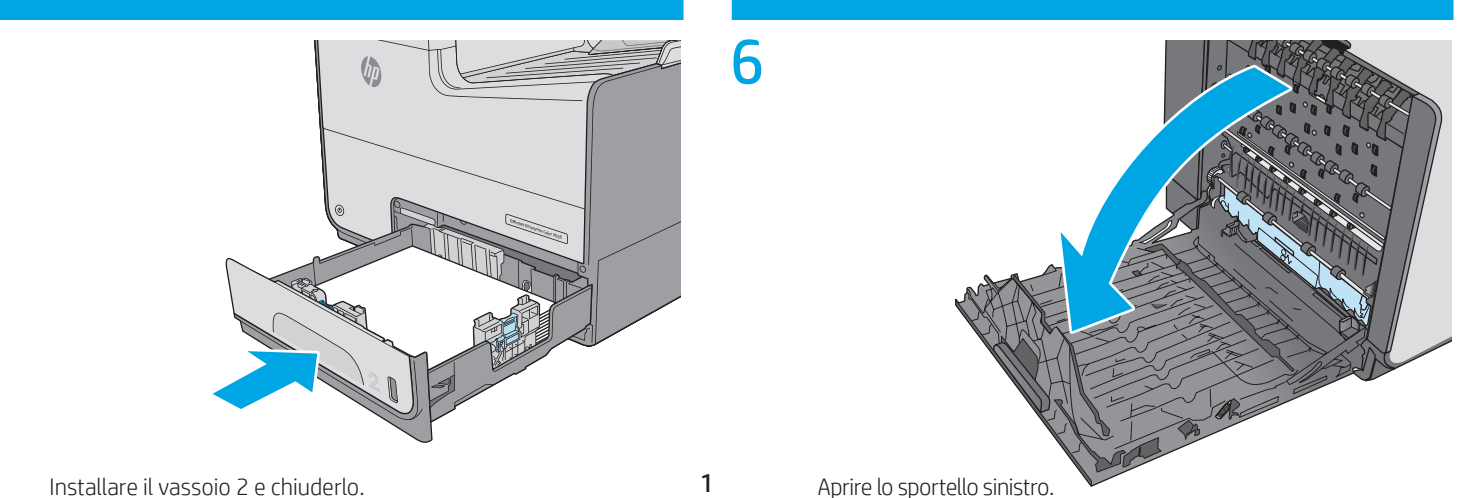

4

Installare il vassoio 2 e chiuderlo.

1

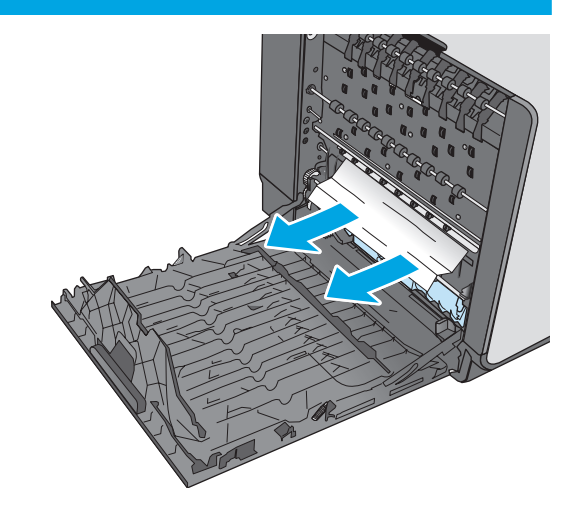

Estrarre delicatamente la carta inceppata dai rulli e dall'area di consegna. Se la carta si strappa, accertarsi di rimuovere tutti i frammenti.

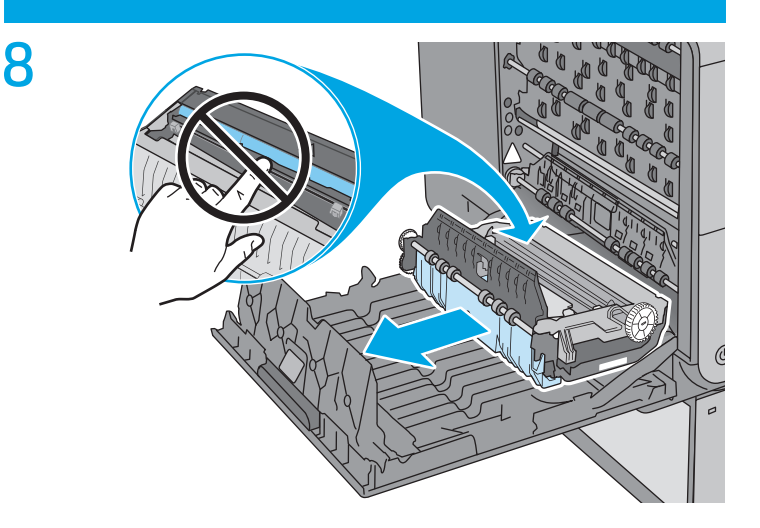

Per rimuovere l'unità di raccolta di inchiostro, estrarla con entrambe le mani. Collocare l'unità da un parte, in posizione verticale, adagiata su un pezzo di carta a protezione di eventuali fuoriuscite di inchiostro. ATTENZIONE: quando si rimuove l'unità di raccolta dell'inchiostro, evitare il contatto diretto con il cilindro nero per prevenire macchie di inchiostro su pelle o indumenti.

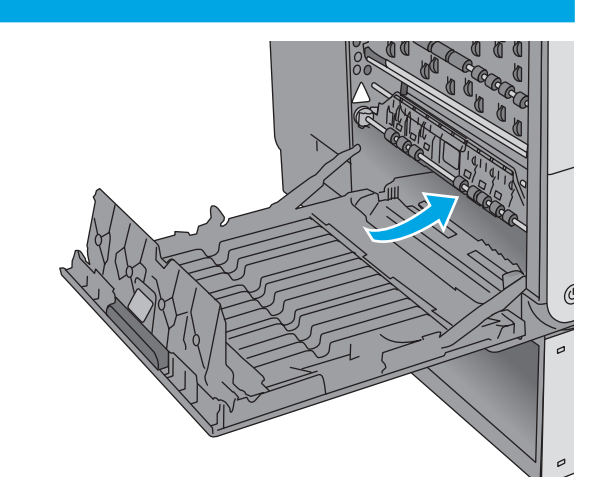

Dopo aver rimosso l'unità di raccolta di inchiostro, esaminare attentamente l'area in cui si trovava e rimuovere eventuale carta o residui presenti.

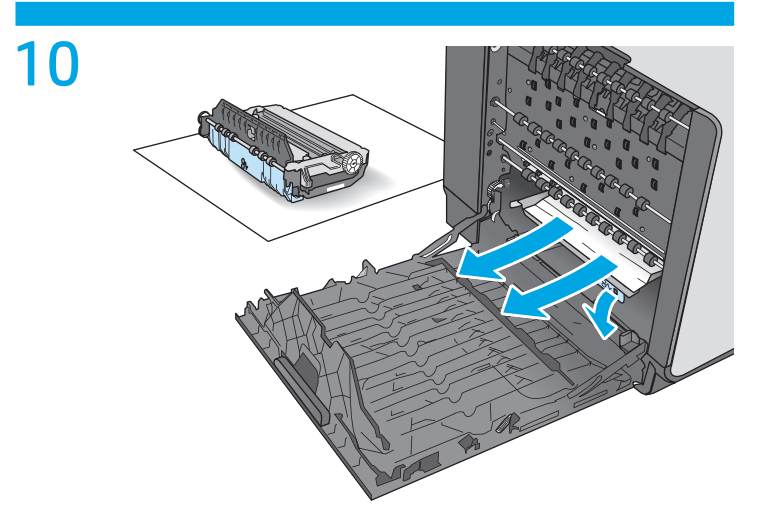

Abbassare la piastra premendo sull'aletta verde. Così facendo la stampante proverà ad alimentare il foglio nell'area di stampa. Potrebbe essere necessario tirare delicatamente il foglio se non viene alimentato. Rimuovere il foglio.

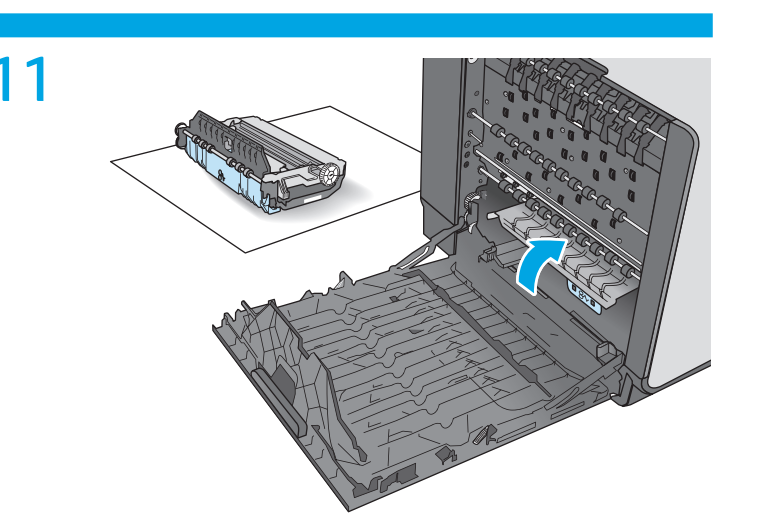

Sollevare la linguetta verde per riportare la piastra in posizione di funzionamento.

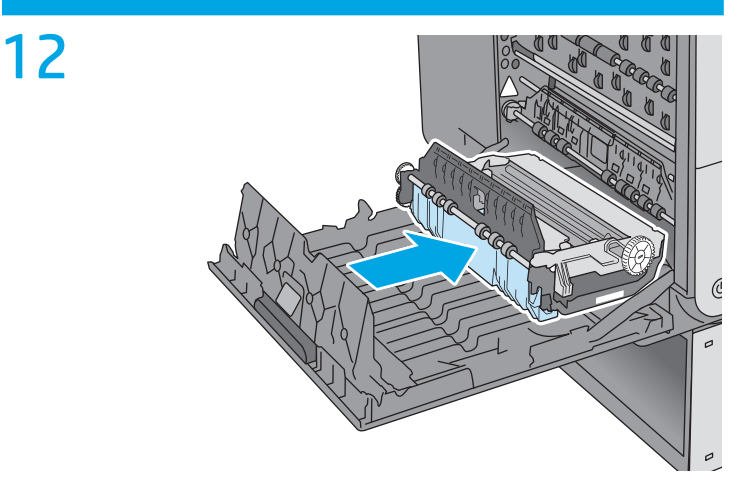

Installare l'unità di raccolta dell'inchiostro.

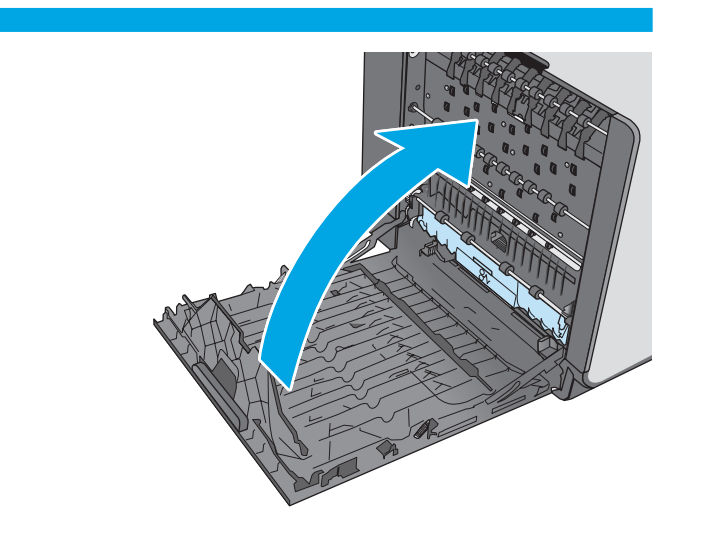

Chiudere lo sportello sinistro.

13

## Rimozione degli inceppamenti carta nell'alimentatore documenti

2

4

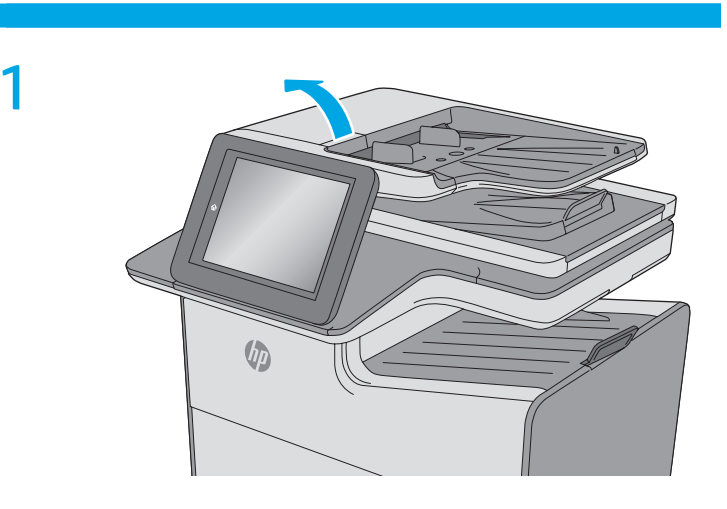

Sollevare il fermo per rilasciare il coperchio dell'alimentatore documenti.

## 

Aprire il coperchio dell'alimentatore documenti.

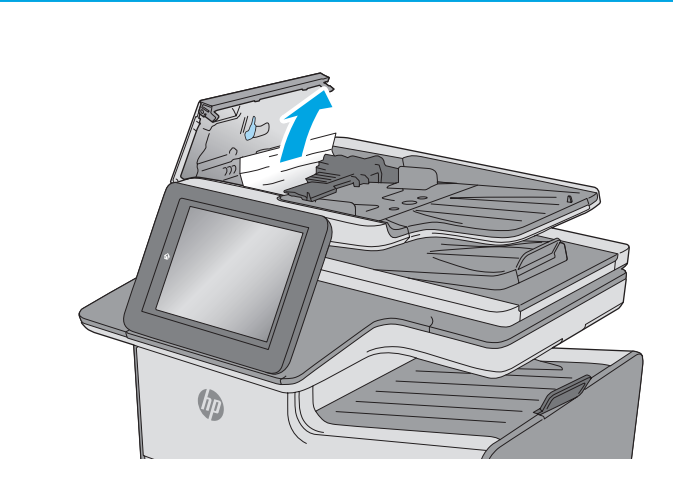

Rimuovere la carta inceppata.

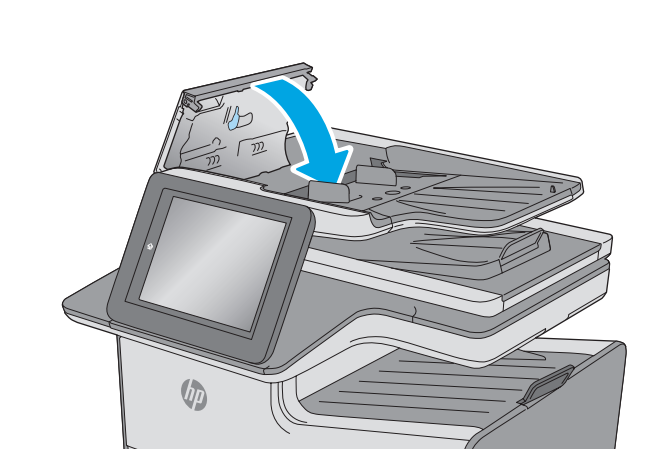

Chiudere il coperchio dell'alimentatore documenti. NOTA: verificare che il fermo sulla parte superiore del coperchio dell'alimentatore documenti sia completamente chiuso.

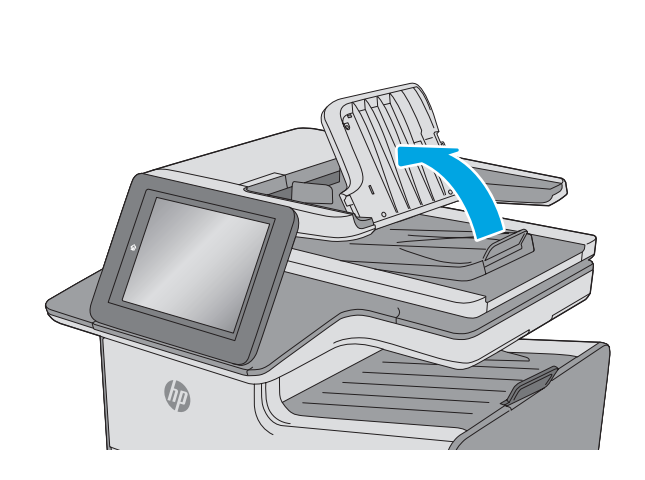

5

7

Sollevare il vassoio di alimentazione dell'alimentatore di documenti.

Rimuovere la carta inceppata.

6

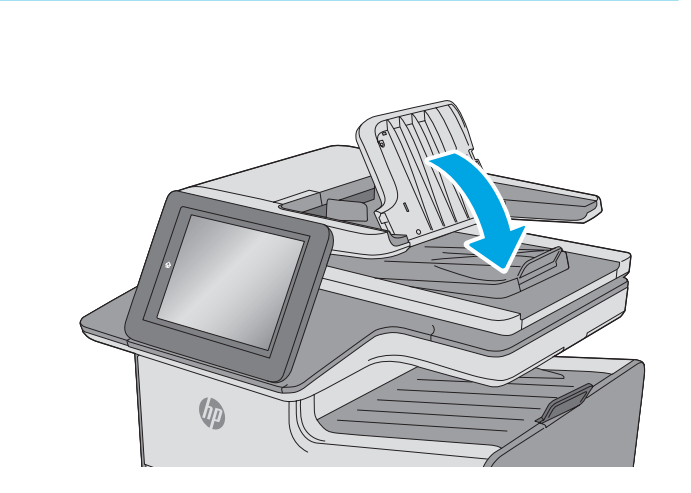

Abbassare il vassoio di alimentazione dell'alimentatore di documenti.

© Copyright 2019 HP Development Company, L.P. www.hp.com

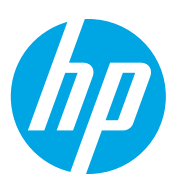